## **Production Order – Connect jobs with the Project field**

## **Overview:**

OPTO has a Project feature that allows multiple jobs to be linked at a main job. The project job will report costs for all linked jobs, whilst allowing the individual jobs to be run separately.

## **To Create a Project**

From the OPTO ribbon, select the 'Orders' tab and **click** on 'New Factory Order' or 'Edit Factory Order' to open the corresponding window. This order will be the main job called the Project Job, enter a project name in the **Project** field (1) and the order number in the **Project Job** field (2).

| Edit Factory Order                                                                                                    |
|----------------------------------------------------------------------------------------------------|
| Order No:       Client Code:       Client Name:       Test Certificate Required       Contact Name:       Type:       For Stock         1189       ITMS       ITMS SOFTWARE SERVICES PTY LTD       Itmes       PR Image: Special Rate         Details       Sub Parts       More Info       Review       Despatch       Desp Info       Allocation       QMS/Notes                                                                                                   |
| Date Entered:       Date Received:       Emp No:       Order On Hold       Shipping Address                                                                                                    |
| Project:       New Project - Project         Quote 1:       Quote 2:       Sales Order No:       Re-Work Job:       Project Job:       Fax No:         v cs       v cs       v cs       v       1189 v       Promise Date, Orig Due Date       Rev         Part Code       Description       Ord       Desp       Info       Unit Price       Total Unit       Due Date       Tax         MISC TEST       1       1       1       1       1000       1/03/18       2 |
|                                                                                                    |
| NO DESPARCHES     Deposit:     Total (Ex)     Tax     Total (Inc)     Use Claim       JOB IS ACTIVE - STARTED     Budget:     S4.00     S1.86     S5.86     Issue     Date                                                                                                    |

**Press** <**F9**> when finished to save.

Open an existing order or create a subsequent order that needs to be linked to the main order 'Project Job'. Then enter the project job's order number in the **Project Job** field and **press <TAB>**, the project name will appear in the **Project** field. **Press <F9>** to save.

| Edit Factory Order                                                                                                    |                                                                                                    |
|----------------------------------------------------------------------------------------------------|----------------------------------------------------------------------------------------------------|
| Order No: <u>Client Code:</u> Client Name: Test Certificate Red<br>1189  ITMS ITMS  ITMS SOFTWARE SERVICES PTY LTD                                                                                                    | uired Contact Name: Type: For Stock                                                                                                    |
| Details       Sub Parts       More Info       Review       Despatch       Desp Info       Allocation       QN         Date Entered:       Date Received:       Emp No:       Order On Hold         14/03/2018       Image: Client Order No:       Div:       Sales ID:       Job Type:       Cat:         V       V       V       V       V       V         Job Desc:       MISC TEST       Project:       New Project - Project       Quote 3:       Sales Order No:       Re- | IS/Notes Shipping Address  Normal Urgent Pickup Paid ITMS Software Services Pty Ltd                                                         |
| Part Code Description Ord<br>MISC_TEST MISC TEST 1                                                                                                    | Desp Info Unit Price Total Unit Due Date Tax<br>4.0000 4.00 19/03/18 2                                                                      |
|                                                                                                    |                                                                                                    |
| NO DESPATCHES         Deposit:         Total           JOB IS ACTIVE - STARTED         - Job Ticket's NOT printed -         Budget:         \$4.                                                                                                    | Tax         Total (lnc)         Use Claim           00         \$1.86         \$5.86         Issue           Date         Date         Date |

Multiple orders can be linked to the 'Project Job'. Once the orders are saved in a project you can view project status by **clicking** on the 'Project Job' title (circled below).

| (                                | Pr<br>Q          | oject: Nev<br>uote 1:<br>v C | v Project - Project<br>Quote 2: | ດ<br>ກ   | uote <u>3:</u><br>• | <u>Sa</u><br>ග      | les Order No:<br>🚽 ന        | Re-Work Job                | <u>Project Job:</u><br>1188 ▼  | Promis                   | A Ph No:<br>Fax No:      | ue Date               | Rev                               | ]     |          |
|----------------------------------|------------------|------------------------------|---------------------------------|----------|---------------------|---------------------|-----------------------------|----------------------------|--------------------------------|--------------------------|--------------------------|-----------------------|-----------------------------------|-------|----------|
| All Project                      | t Orders (P      | roduction O                  | rders)                          |          |                     |                     |                             |                            |                                |                          |                          |                       |                                   | - •   | <b>×</b> |
| Job No<br>1 1189<br>2<br>3 Total | Status<br>ACTIVE | Client<br>ITMS               | Job Description<br>MISC TEST    | Emp<br>1 | Order D<br>14/03/18 | %<br>100.00<br>%.00 | Order Amt<br>4.00<br>\$4.00 | Total Cost<br>.00<br>\$.00 | Total Profit<br>4.00<br>\$4.00 | Lab Cost<br>.00<br>\$.00 | Mat Cost<br>.00<br>\$.00 | Est (H)<br>.00<br>.00 | Used (H)<br>22.80<br><b>22.80</b> | Quote | Desp     |

From this summary of cost, you can drill down to the costs of the individual jobs. **Click** on the green 'Refresh' icon to display the 'Show Project (Detail)' window. **Dbl-Click** in the **Part Code** column (circled below) to open the 'Process Sheet' window for this job.

| AII F | roject ( | Orders (Pro            | oducti  | on Orders)          |     |           |            |                  |              |              |                   |                   |        |            | (        |       |   |
|-------|----------|------------------------|---------|---------------------|-----|-----------|------------|------------------|--------------|--------------|-------------------|-------------------|--------|------------|----------|-------|---|
|       |          |                        |         |                     |     |           |            |                  |              |              |                   |                   |        |            |          | Θ     | Ľ |
| J     | ob No    | Status                 | Clie    | ent Job Description | Emp | Order D   | %          | Order Amt        | Total Cost   | Total Pro    | fit Lab Co        | st Ma             | t Cost | Est (H)    | Used (H) | Quote | D |
| -     | 1189     | ACTIVE                 | TMS     | MISC TEST           | 1   | 14/03/18  | 100.00     | 4.00             | .00          |              | 4.00              | .00               | .00    | .00        | 22.80    |       |   |
|       | Total    |                        |         |                     |     |           | %.00       | \$4.00           | \$.00        | 5            | 4.00              | \$.00             | \$.00  | .00        | 22.80    |       |   |
| _     |          |                        |         |                     |     |           |            |                  |              |              |                   |                   |        |            |          | _     |   |
|       | 🛄 Shoi   | w Project (            | Detail) |                     |     |           |            |                  |              |              |                   |                   |        |            | • ×      |       |   |
|       |          |                        |         |                     |     |           |            |                  |              |              |                   |                   |        |            | ,        |       |   |
|       |          |                        |         |                     |     |           |            |                  |              |              |                   |                   |        | L.         | -        |       |   |
|       |          | Job No                 | Pos     | Part Code           |     |           | Descript   | ion              | Ord Qtv      | Desp Otv     | Order Amt         | Despatch          | Invoid | e Ir       | voiced   | 1     |   |
|       | 1        | 1189                   | 1       | MISC_TEST           |     | MISC TEST | '          |                  | 1            | 1 - 57       | \$4.00            |                   |        |            |          |       |   |
|       | 2        |                        |         |                     |     |           |            |                  |              |              | <b>64.00</b>      |                   |        |            | ¢ 00     |       |   |
|       | 5        |                        |         |                     |     | lotal     |            |                  |              |              | \$4.00            |                   |        |            | \$.00    |       |   |
|       |          |                        |         |                     |     | Pro       | cess She   | et (Factory Orde | er)          |              |                   |                   |        |            | ×        |       | _ |
| 1     |          |                        |         |                     |     | Order     | No         | Job Type:        | Div: Clie    | at Code:     |                   |                   |        |            |          |       |   |
|       |          |                        |         |                     |     | 1189      |            | PR               | 1            | 45           |                   |                   |        |            |          |       |   |
|       |          |                        |         |                     |     | 1,        |            |                  | · ] [        |              |                   |                   |        |            |          |       |   |
|       |          | Job Control: MISC TEST |         |                     |     |           |            |                  |              |              |                   |                   |        |            |          |       |   |
|       |          |                        |         |                     |     | Produ     | uction Ste | ps Despatch,     | Invoices and | History Trar | nsfer             |                   |        |            |          |       |   |
|       |          |                        |         |                     |     | Job       |            | -                | _            | _            |                   |                   |        |            |          |       |   |
|       |          |                        |         |                     |     |           | Create     | Job Ticket       | Edit Job Ti  | ket          | Activate Job      |                   | 🌩 Ma   | terial Lis | t        |       |   |
|       |          |                        |         |                     |     |           | U          |                  |              |              |                   |                   |        |            |          |       |   |
|       |          |                        |         |                     |     | Print     | t Jobs Op  | tion             |              |              | Charles (Charles) |                   |        |            |          |       |   |
|       |          |                        |         |                     |     |           |            | All TICK         | ets 🔻        |              | sneet 🔘           | Default<br>Type 1 |        |            |          |       |   |
|       |          |                        |         |                     |     |           |            | 🖶 Print          | t Job Ticket | Draw         | ng Files O        | Type 2            |        |            |          |       |   |
|       |          |                        |         |                     |     | Mate      | erials     |                  |              |              | 0                 | 21 -              |        |            |          |       |   |
|       |          |                        |         |                     |     | 100       | Pick Mate  | rials or Parts   | Stock Res    | rvations     | 🙀 Issue Mater     | ial to Job        | Purc   | hase Or    | der      |       |   |
|       |          |                        |         |                     |     |           |            |                  |              |              |                   |                   |        |            |          |       |   |
|       |          |                        |         |                     |     | NO D      | ESPATCHE   | S                | JOB IS AG    | TIVE - STAR  | TED               |                   |        | D          |          |       |   |